Alabama File Upload Training Submission Guide Overview, Client File Review, and 837P Submission

Thank you for joining us today.

To eliminate background noise, please remain on mute throughout the session.

Feel free to put questions in the chat.

#### AGENDA

Introductions System Overview Submission Guide Review Client File Review 837P Submission Next Steps and Upcoming Documentation

### AGENDA

#### Introductions

System Overview Submission Guide Review Client File Review 837P Submission Next Steps and Upcoming Documentation

## INTRODUCTIONS

#### ADMH PERSONNEL

- Ram Kandula CIO
- Richetta Muse Medicaid Specialist
- Yolanda Ballentine Systems Manager

#### PROVIDERS AND VENDORS

Please add the following information in the chat.

- Providers Name, Role, Agency, Facility, and EHR Vendor
- Vendors Name, Role, Company, Agency you are representing

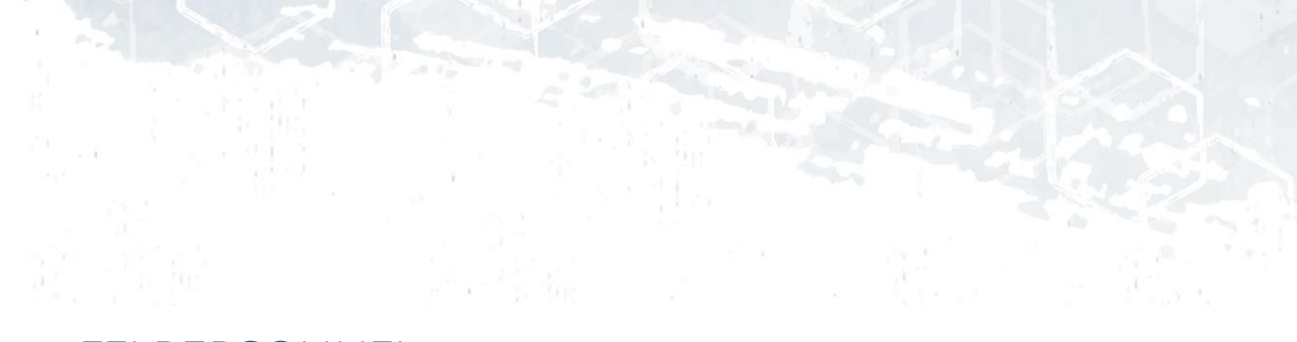

#### FEI PERSONNEL

- Shelby Maloney Behavioral Health Program Manager
- Anne Clements Account Manager
- Tim Carroll Delivery Manager
- Lynise Low Project Manager
- Kevin Sutter Business Analyst Team Lead
- Chanchal Rijhwani Business Analyst
- Naveen Bhima Senior Business Analyst
- Scott Wilson Trainer

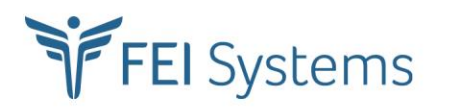

#### AGENDA

Introductions

#### **System Overview**

Submission Guide Review Client File Review 837P Submission Next Steps and Upcoming Documentation

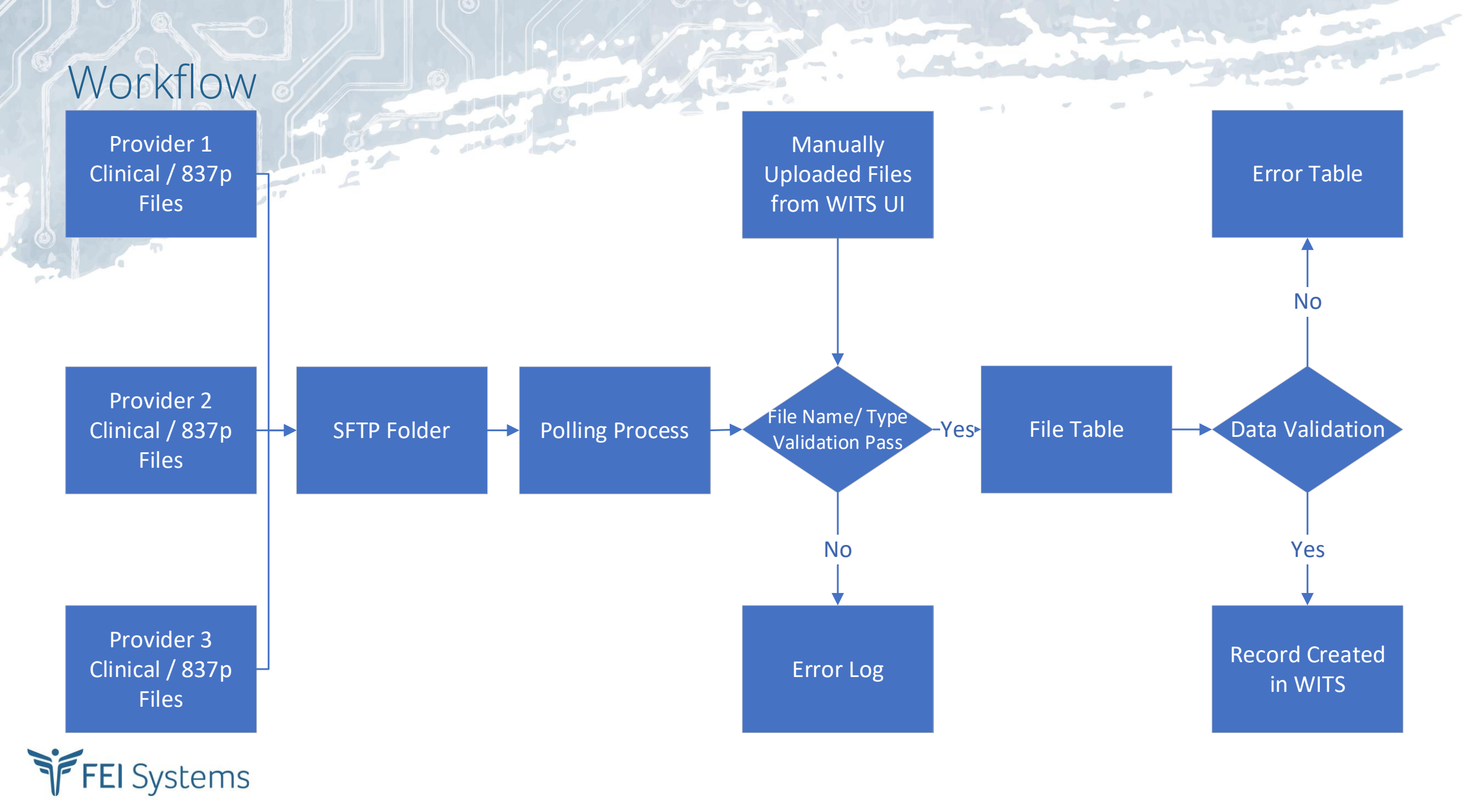

#### AGENDA

Introductions

System Overview

#### **Submission Guide Review**

Client File Review 837P Submission Next Steps and Upcoming Documentation

## VENDOR SUBMISSION GUIDE

#### XML File Submission

- File Naming and File Size
- Schema Validation
- Validation Errors
- Tracking Changes and Submission Actions

#### Validation Errors, Warnings, & Guidance

- Errors
- Warnings
- Guidance

### General Overview of the Datasets

- Description
- Key Fields
- Sub Entities
- Additional Business Rules/Guidance
- Fields

#### Datasets

- Client
- Treatment Episode

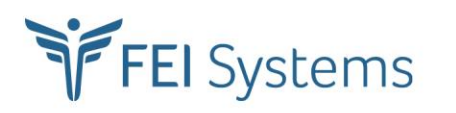

## XML FILE SUBMISSION – FILE NAMING AND FILE SIZE

- Although there is some flexibility in how files are to be named, all filenames submitted to AL-WITS must adhere to these three requirements:
  - 1) The name of the dataset must be the first word in the file, followed by an underscore.
  - The filename must be unique in the submitter's (agency's) set of currently uploaded and unprocessed files. See examples on next slide
  - 3) The file extension must be ".xml"
- Any filename that does not meet these requirements will not be processed into AL-WITS and an error on the error log will be recorded.
- The required dataset name for each dataset is listed below:
  - ClientDataSet\_
  - TreatmentEpisodeDataSet\_

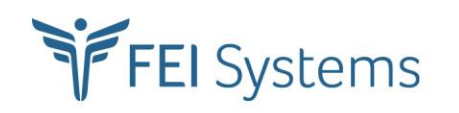

### XML FILE SUBMISSION – FILE NAMING AND FILE SIZE

- To easily satisfy requirement #2 (unique file name), it is suggested to append the date and time to each file after the underscore, using the YYYYMMDDHHMMSS format.
- Some examples of acceptable filenames are:
  - ClientDataSet\_20240515112204.xml
  - TreatmentEpisodeDataSet\_2024051511220.xml
- AL-WITS will accept any data file that is 50 megabytes (mb) or less in size.

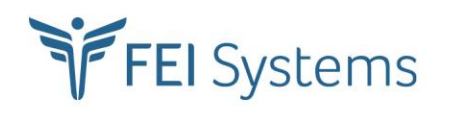

### DATASET DEPENDENCIES

### Client

Dependent on the Agency and Facility existing in AL-WITS (managed by ADMH)

### Treatment Episode

### Dependent on data in the Client File

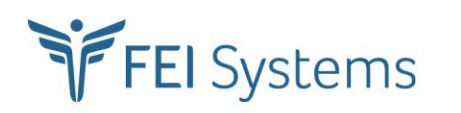

## MULTIPLE DATASETS

If files for multiple datasets are submitted via SFTP at the same time, the system will automatically process the files in the correct order to avoid dependency errors

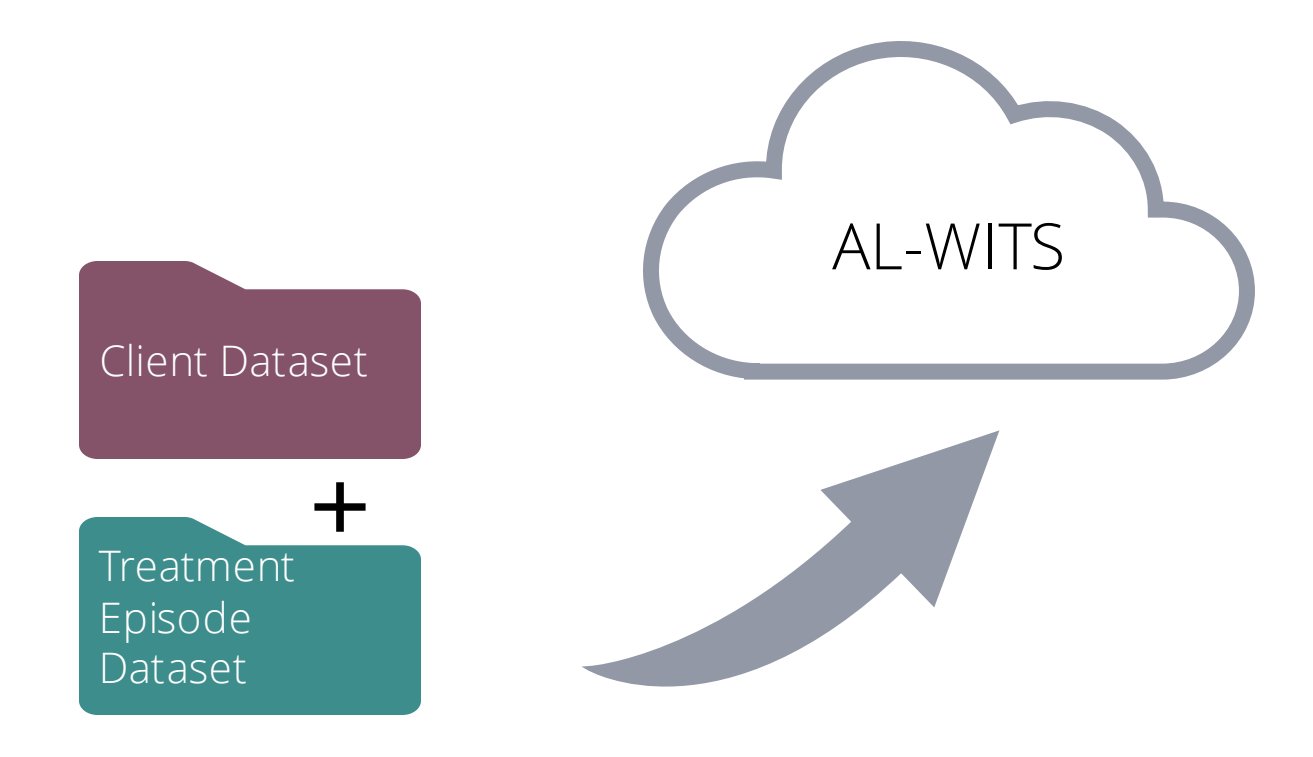

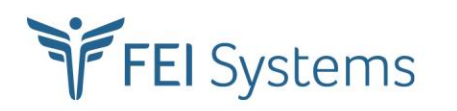

### XML FILE SUBMISSION – STATUSES

Once a file is submitted to WITS either manually or through SFTP, the user may go to the Clinical File Management screen to view the file upload status.

- Queued the file has passed file extension and file name validation and will be processed when the scheduled process runs
- Processed no errors were found in any record submitted within the uploaded file and the client records were created successfully
- **Processed with Errors** one or more records in the file have errors
  - The records without errors are successfully created in AL-WITS
  - The ones with errors are not must be corrected and resubmitted
- Failed no records were created and the complete file that was uploaded failed
  - File will need to be corrected and resubmitted

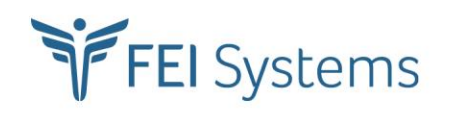

### Clinical File Management Screen

| Clinical File Import                   |             |                 |                       |   |   |
|----------------------------------------|-------------|-----------------|-----------------------|---|---|
| File Name                              | Upload Date |                 |                       |   |   |
| Status                                 |             |                 |                       |   |   |
| Search × Clear                         |             |                 |                       |   |   |
| Clinical File List                     |             |                 |                       |   |   |
| + Add Clinical File                    |             |                 |                       |   |   |
| File Name 🗸                            |             | Uploaded Date 🗸 | Status 🗸              |   |   |
| TreatmentepisodeDataset_UAT_test.xml   |             | 9/9/2024        | Queued                | : |   |
| TreatmentEpisodeDataSet_Discharge.xml  |             | 8/29/2024       | Processed             | : |   |
| TreatmentEpisodeDataSet_Update_7.xml   |             | 8/29/2024       | Processed             | : |   |
| TreatmentEpisodeDataSet_Update_6.xml   |             | 8/29/2024       | Processed with errors | : |   |
| TreatmentEpisodeDataSet_Update_5.xml   |             | 8/28/2024       | Processed with errors | : | J |
| TreatmentEpisodeDataSet_Update_4.xml   |             | 8/28/2024       | Processed with errors | : |   |
| TreatmentEpisodeDataSet_Update_3.xml   |             | 8/28/2024       | Processed with errors | : |   |
| TreatmentEpisodeDataSet_Update_2.xml   |             | 8/28/2024       | Processed with errors | : |   |
| TreatmentEpisodeDataSet_Update.xml     |             | 8/28/2024       | Failed                | : |   |
| TreatmentEpisodeDataSet_20240827_6.xml |             | 8/28/2024       | Processed             | : |   |

FEI Systems

## XML FILE SUBMISSION – VALIDATION ERRORS

### File Name Validation

• Confirms that the submitted file meets the file naming criteria

### Schema Validation

 Confirms that the uploaded file is a valid XML file containing a structure that matches the expected structure defined in the XSD file.

### Entity Errors

- As each record is processed, business rules are validated.
- All the Errors are displayed on the Clinical File Profile screen under "Errors" panel for the files uploaded through Clinical file management screen on AL-WITS
- All the errors will be emailed to "Agency Contact Email address" incase of a file uploaded via SFTP

## FEI Systems

### Error Management

#### **Clinical File Profile**

| File | Name |  |
|------|------|--|
|      |      |  |

TreatmentEpisodeDataSet\_Update\_6.xml

| 14 | - | ۰. |    |   |  |
|----|---|----|----|---|--|
| ы  | а | τι | 15 | 5 |  |
| ~  | u |    |    |   |  |

Processed with errors

Provider Agency

Test EDI Upload

Process End Date

8/29/2024

| _ |    |    |   |  |
|---|----|----|---|--|
| E | in | ie | h |  |
|   |    | 10 |   |  |
| Г |    | 15 |   |  |

Administrative Actions Download

| Code   Message     ImportAlabamaTreatmentDataSet   10002.1Update1of the ADMH Update Assessment record from TreatmentEpisodeDataSet_Update_6.xml submission failed because Pregnant Status has unacceptable values. | Errors                        |                                                                                                    |
|----------------------------------------------------------------------------------------------------|-------------------------------|----------------------------------------------------------------------------------------------------|
| ImportAlabamaTreatmentDataSet 10002.1Update1of the ADMH Update Assessment record from TreatmentEpisodeDataSet_Update_6.xml submission failed because Pregnant Status has unacceptable values.                      | Code 🗸                        | Message 🗸                                                                                                    |
|                                                                                                    | ImportAlabamaTreatmentDataSet | 10002.1Update1of the ADMH Update Assessment record from TreatmentEpisodeDataSet_Update_6.xml submission failed because Pregnant Status has unacceptable values. |

Uploaded By

Claims, yb Upload Date

8/29/2024

8/29/2024

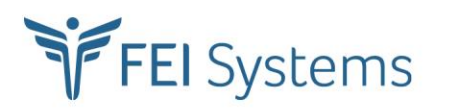

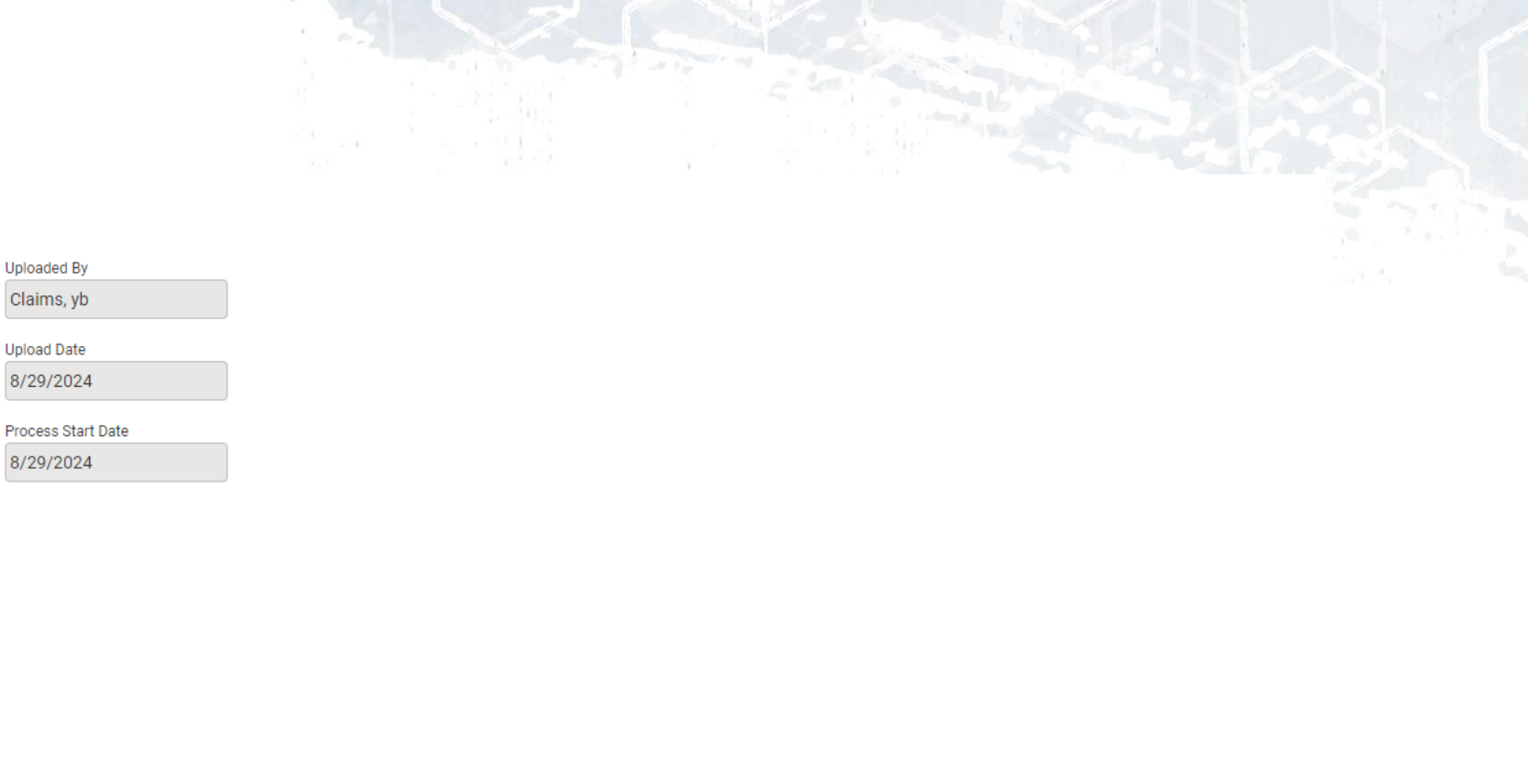

### HOW TO READ/UNDERSTAND THE SUBMISSION GUIDE

| Field                     | Description     | Validation Rules                                                                                |                                                                                                    |
|---------------------------|-----------------|-------------------------------------------------------------------------------------------------|----------------------------------------------------------------------------------------------------|
| External Client           | The provider's  | Data Validation                                                                                 |                                                                                                    |
| Record Id internal system |                 |                                                                                                 |                                                                                                    |
|                           | External Client | String                                                                                          | Sub validation: Invalid Data – data type                                                                                                    |
| record.<br>[KEY FIELD]    |                 | Length Validation                                                                               |                                                                                                    |
|                           |                 | 50                                                                                              | Sub validation: Invalid Data –length.                                                                                                    |
|                           |                 |                                                                                                 |                                                                                                    |
|                           |                 | Required Rule Validation                                                                        |                                                                                                    |
|                           |                 |                                                                                                 |                                                                                                    |
|                           |                 | External Record Identifier<br>Required Rule                                                     | Sub validation: Missing Data validation                                                                                                    |
|                           |                 | Guidance                                                                                        |                                                                                                    |
|                           |                 |                                                                                                 |                                                                                                    |
|                           |                 | The ExternalClientRecordIden<br>and never changes. If the sour<br>might contain the values that | tifier must be a unique identifier for this record in the source system. It must be a value that is unique<br>ce system does not have a unique identifier, one can be constructed. A constructed <b>RecordIdentifier</b><br>make this record unique and never change. |

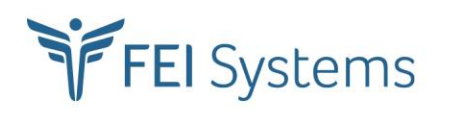

## HOW TO READ/UNDERSTAND XML FILES

- Recommend using Notepad++ for viewing
- External Record IDs denote ID fields in provider's EHR
- Data fields enclosed with tags <tag> data </tag>
- Tag names that include "Code" indicate a data field whose value is dependent on valid options in a code or vocabulary table
- Related data nested in blocks
  - Client
  - Race

```
Physical Address
FEI Systems
```

| xml version="1.0" encoding="utf-8"?                                                                                |   |
|----------------------------------------------------------------------------------------------------|---|
| <clientdataset></clientdataset>                                                                                    |   |
| <clients></clients>                                                                                                |   |
| <client action=""></client>                                                                                        |   |
| <externalclientrecordid>10003</externalclientrecordid>                                                             |   |
| <firstname>Sally1</firstname>                                                                                      |   |
| <lastname>Test1</lastname>                                                                                         |   |
| <gendercode>FE</gendercode>                                                                                        |   |
| <birthdate>09/09/1997</birthdate>                                                                                  |   |
| <socialsecurity>005052019</socialsecurity>                                                                         |   |
| <tthinicitycode>NSL</tthinicitycode>                                                                               |   |
| <veteranstatuscode>TEDS02</veteranstatuscode>                                                                      |   |
| <languagecode>ENG</languagecode>                                                                                   |   |
| <hearingstatuscode>1</hearingstatuscode>                                                                           |   |
| <races></races>                                                                                                    |   |
| <race action=""></race>                                                                                            |   |
| <racecode>CAU</racecode>                                                                                           |   |
| <externalclientracerecordid>10002Race1</externalclientracerecordid>                                                |   |
|                                                                                                    |   |
|                                                                                                    |   |
| <ul><li><li><li><li><li><li><li><li><li><l< td=""><td></td></l<></li></li></li></li></li></li></li></li></li></ul> |   |
| <clientphysicaladdress action=""></clientphysicaladdress>                                                          |   |
| <externalclientaddressrecordid>10002Add1<td>&gt;</td></externalclientaddressrecordid>                              | > |
| <addresstypecode>CH</addresstypecode>                                                                              |   |
| <firststreetaddress>111 Peanut Street</firststreetaddress>                                                         |   |
| < <u>CityName&gt;Prattvilleame&gt;</u>                                                                             |   |
| <countycode>4</countycode>                                                                                         |   |
| <statecode>AL</statecode>                                                                                          |   |
| <postalcode>36066</postalcode>                                                                                     |   |
|                                                                                                    |   |
|                                                                                                    |   |
|                                                                                                    |   |
|                                                                                                    |   |
|                                                                                                    |   |

## EXTERNAL RECORD IDs

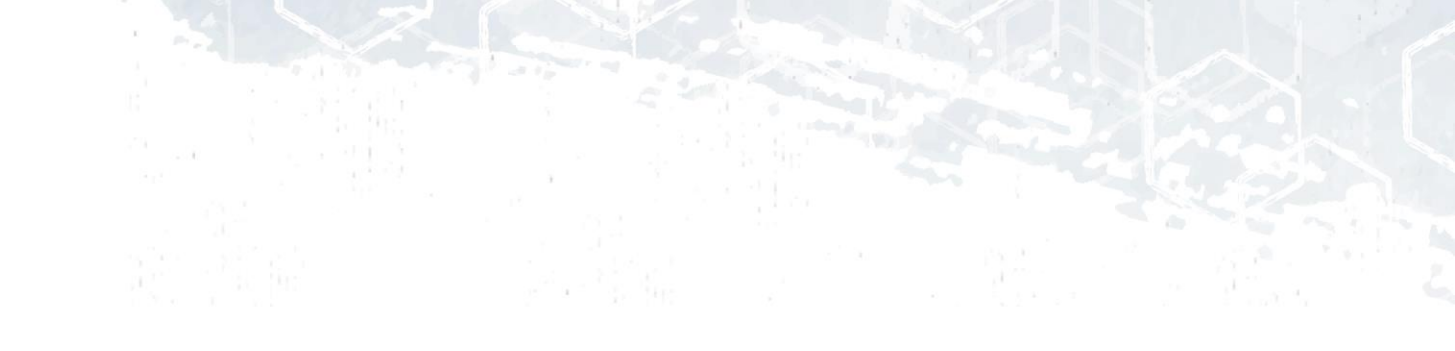

- Unique identifier for a record
- Can be based upon information that should not change or can be arbitrary
- Cannot be changed once created
  - If trying to use a different ERI for the same record, a new record will be created
- Must be unique within table
  - Can have Client ERI 1234 and Intake ERI 1234
  - Cannot have two Client ERIs of 1234 within the same Agency AL-WITS will recognize this as the same Client
- Used to link records across datasets

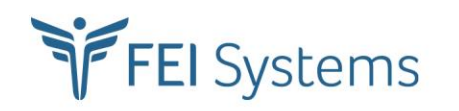

| Dataset              | Object                          | Primary Identifier                           | Reference                 | Identifiers               |  |  |
|----------------------|---------------------------------|----------------------------------------------|---------------------------|---------------------------|--|--|
|                      | Client                          | External Client Record Id                    |                           |                           |  |  |
| Client               | Race                            | External Race Record Id                      |                           |                           |  |  |
|                      | Client Physical Address         | External Client Address Record Id            |                           |                           |  |  |
|                      | Client Treatment Episode Intake | External Client Intake Id                    | External Client Record Id |                           |  |  |
|                      | Screener                        |                                              |                           |                           |  |  |
| Treatment<br>Episode | Uncope                          | External Uncope Screener Id                  | External Client Intake Id | External Client Record Id |  |  |
|                      | Crafft                          | External Crafft Screener Id                  | External Client Intake Id | External Client Record Id |  |  |
|                      |                                 | Assessment                                   |                           |                           |  |  |
|                      | Placement Assessment            | External ADMH Placement Assessment Record Id | External Client Intake Id | External Client Record Id |  |  |
|                      | Update Assessment               | External ADMH Update Assessment Record Id    | External Client Intake Id | External Client Record Id |  |  |
|                      |                                 | Discharge                                    |                           |                           |  |  |
|                      | Discharge                       | External Discharge Record Id                 | External Client Intake Id | External Client Record Id |  |  |

### EXTERNAL RECORD IDs

| Client Profile<br>∧ Hide Context Information |                                    |                             | An External Record ID mi<br>created in the provider's | ust exist or be<br>EHR for each      |
|----------------------------------------------|------------------------------------|-----------------------------|-------------------------------------------------------|--------------------------------------|
| Unique Client Number<br>001921TF999905E      | State Client ID                    | External Record ID<br>10002 | record being uploaded                                 | d into WITS.                         |
| Created By<br>User, System                   | Created Date<br>8/16/2024 10:28 AM | Updated By<br>User, System  | Updated Date<br>8/16/2024 10:28 AM                    |                                      |
| First Name                                   | Middle Name                        |                             | Last Name                                             |                                      |
| Sally                                        |                                    |                             | Test                                                  |                                      |
| Mother's Maiden Name                         | Suffix                             |                             | Sex at Birth<br>Female                                |                                      |
| Gender Identity                              | DOB<br>9/9/1999                    |                             | SSN<br>005052015                                      |                                      |
| Provider Client ID                           | Driver's License                   |                             | Has paper file                                        |                                      |
| Upload Profile Image                         |                                    |                             |                                                       |                                      |
| No File Selected Browse                      |                                    |                             | This ID is used to ma<br>between the provider's       | tch records<br>EHR and WI <u>TS.</u> |

FEI Systems

#### AGENDA

Introductions

System Overview Submission Guide Review

#### **Client File Review**

837P Submission Next Steps and Upcoming Documentation

## Client Data Model

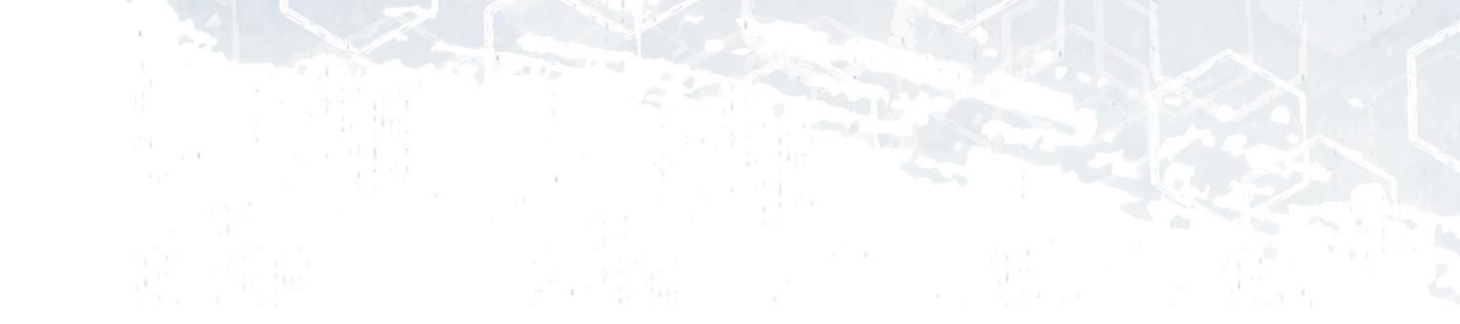

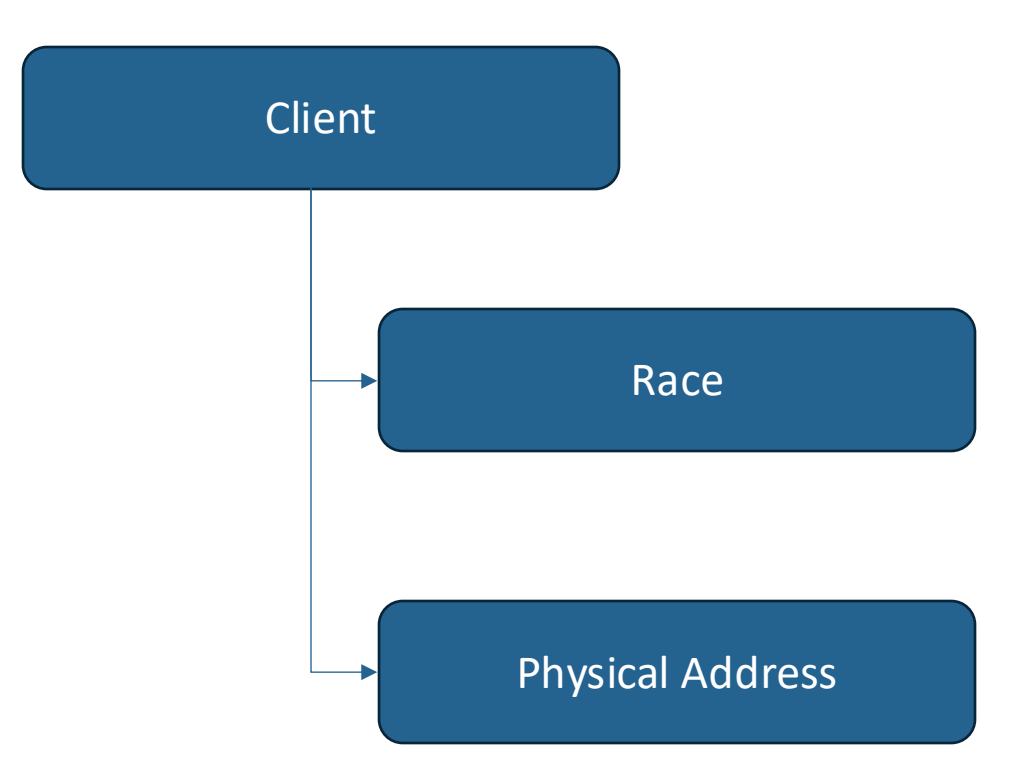

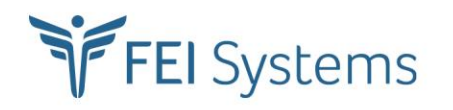

## Client Data File

- Creates and updates client records
- Client screens
  - Client Profile
  - Additional Information
  - Contact Info
  - Other Numbers
- Data sent to create a record must be complete (required fields) or will fail to process

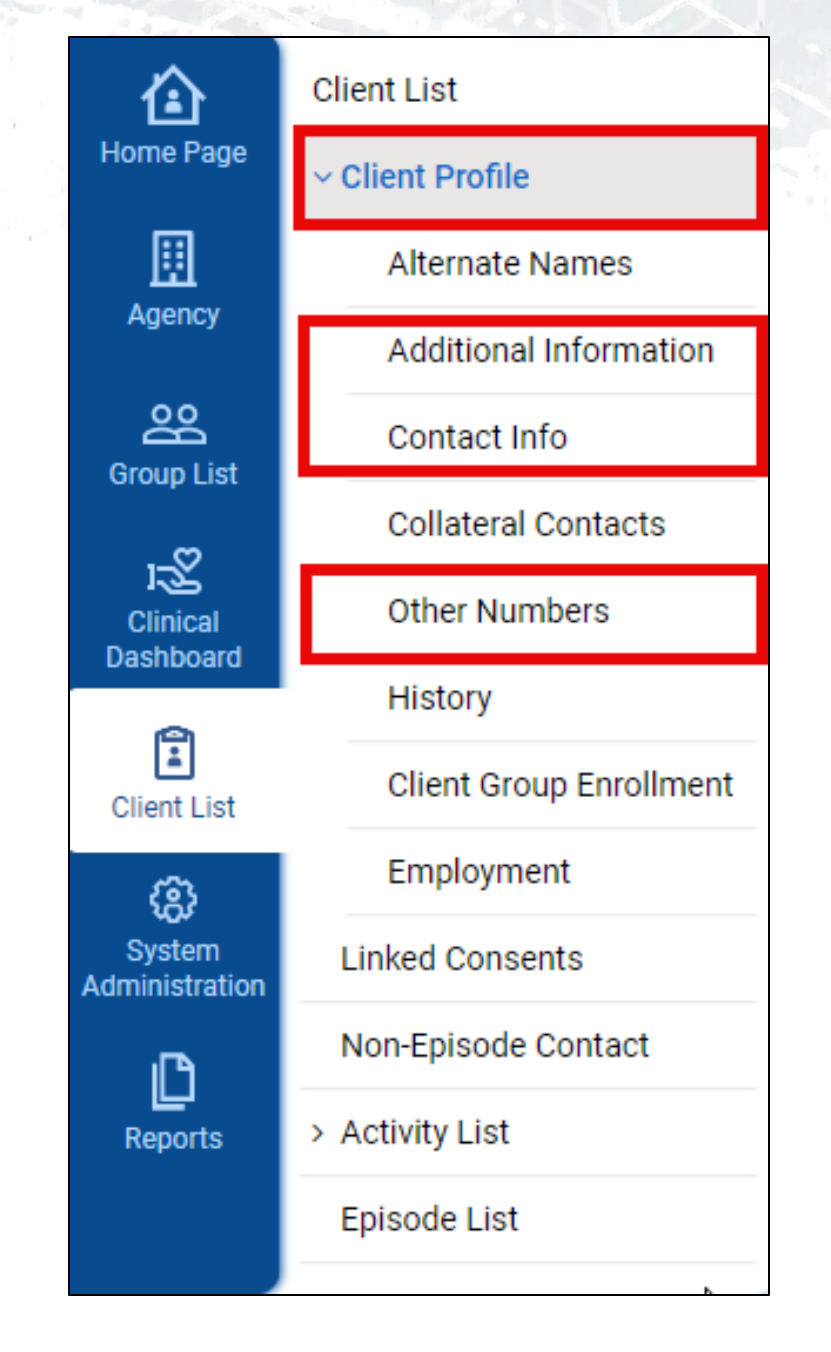

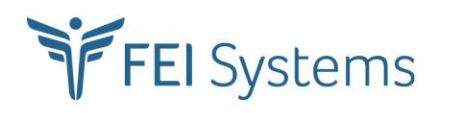

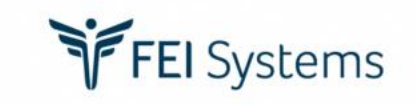

## **Start Live Demo**

10

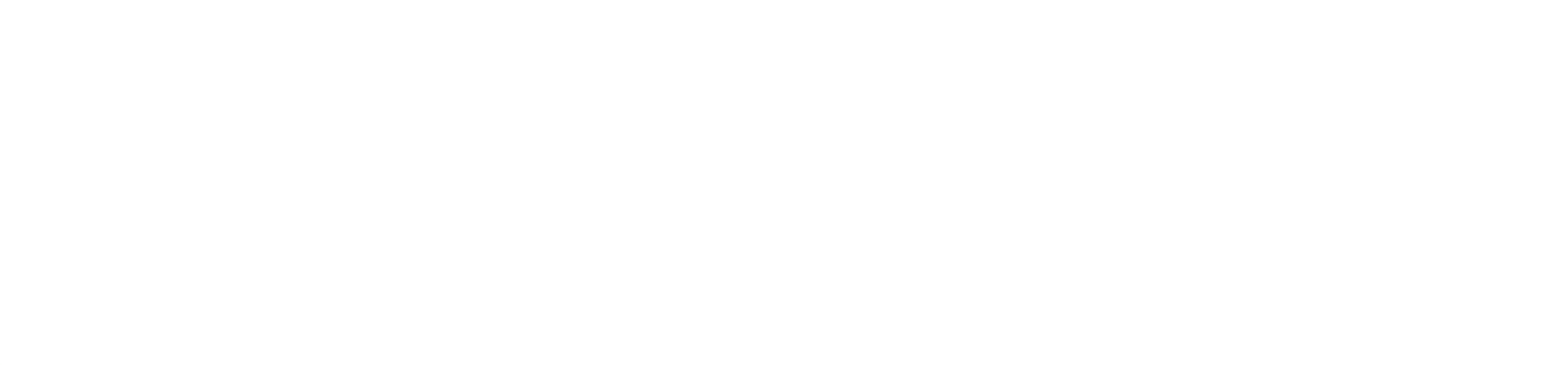

## Questions?

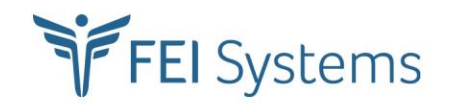

#### AGENDA

Introductions System Overview Submission Guide Review Client File Review

#### 837P Submission

Next Steps and Upcoming Documentation

## 837P SUBMISSION

Ways to upload 837 files and download 835/999 files:

- Using WITS:
  - Login to WITS.
  - Upload 837 files via the H837 Management Screen.
  - Download 835 files from the H835 Management Screen.
  - Download 999 files from the H999 Management Screen.
- Using SFTP:
  - Login to the WingFTP server.
  - Upload 837 files to the IN folder.
  - Download 835 and 999 files from the OUT folder.

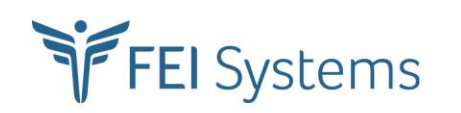

## CONTRACT EDI PROFILE

- Informational Text
  - Payor

FEI Systems

- Receiver
- Submitter
- Loop and Segment refer to locations in 837P

| Contract EDI Profile        |                                                 |               |
|-----------------------------|-------------------------------------------------|---------------|
| Contracting Agency          | Provider Agency                                 |               |
| Prevention Contractor       | second prevention agency                        |               |
| Interchange Sender ID       | Contract Name                                   |               |
| ISI002                      | Second Prevention                               |               |
| Application Sender's Code   | Contract #                                      |               |
| ASC002                      | 99999                                           |               |
| Submitter ETIN              | Contract ID                                     |               |
| SE002                       | 89                                              |               |
| Receiver Name               | Interchange Receiver ID                         |               |
| RN Abc                      | IR001                                           |               |
| Application Receiver's Code | Receiver ETIN                                   |               |
| ARC001                      | RE001                                           |               |
| Payor Name                  | Payor ID                                        |               |
| PN Abc                      | PID001 The Payor ID is sent in Loop 2010BB NM10 | 09 on the 837 |
|                             |                                                 |               |

The Payor ID is sent in Loop 2010BB NM109 on the 837P.

## SUBSCRIBER NUMBER

- Subscriber number is the WITS Unique Client Number (UCN)
- UCN is found by navigating to the client list and searching for the client

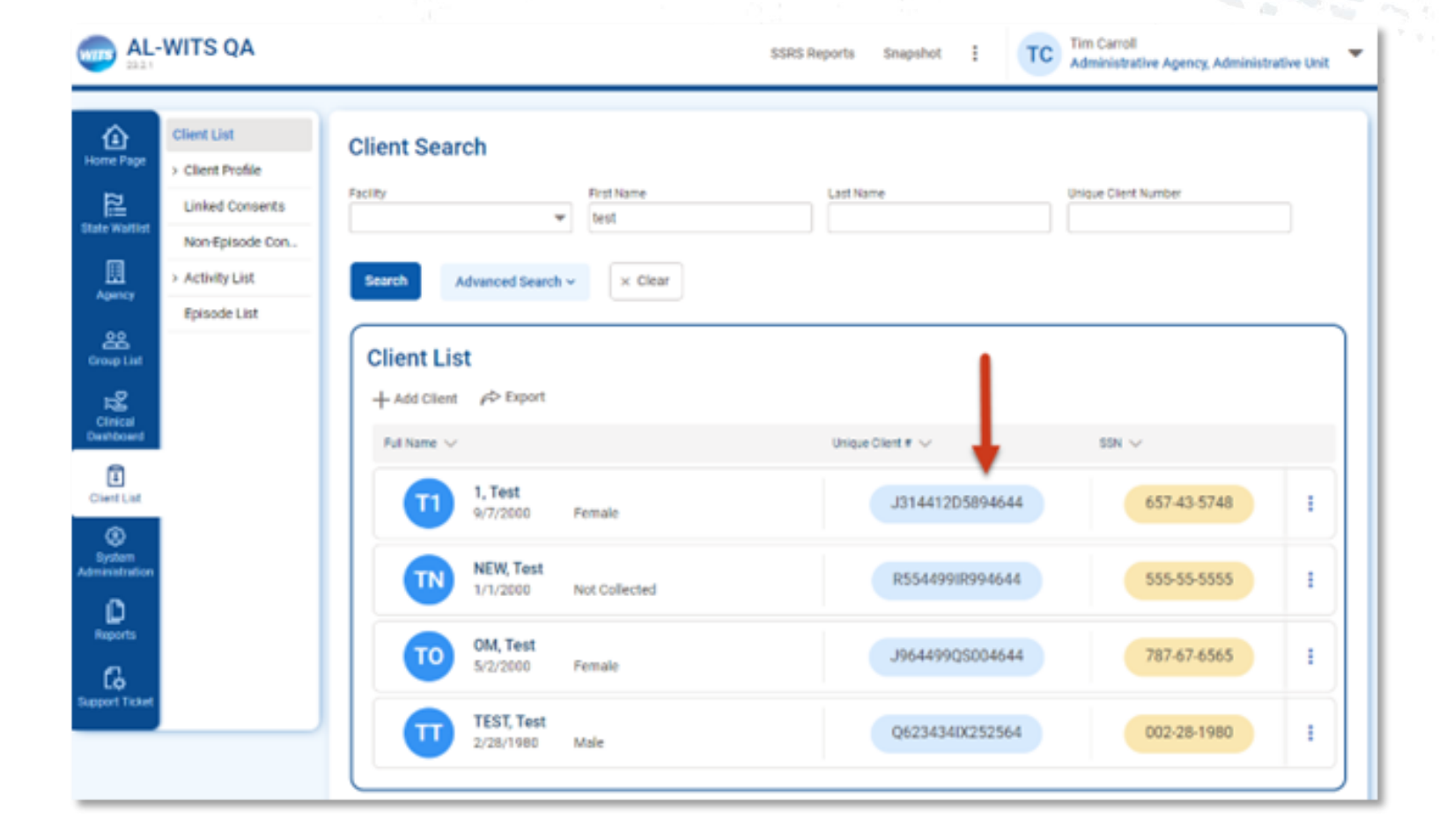

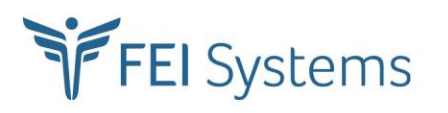

## 837P SUBMISSION

- 837P files must be file type .dat or .txt
- File names cannot contain special characters other than underscore (\_)
- File names must be unique

It is recommended that the file name include the date and time to ensure file names are unique

 837Ps processed at set intervals determined by state

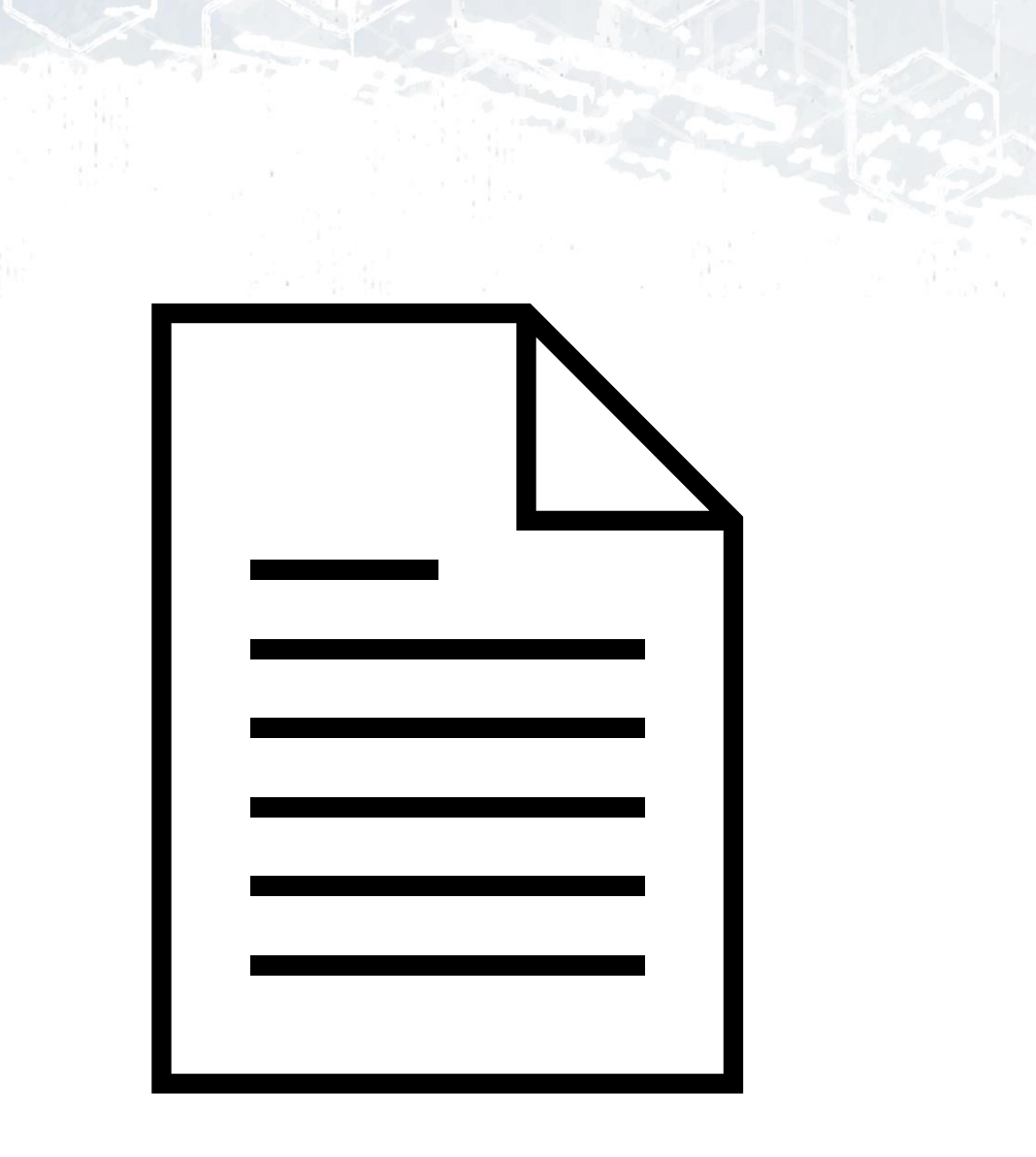

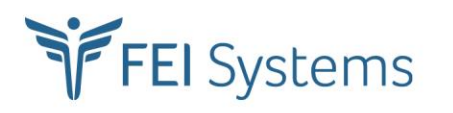

## WITS UPLOAD - STATUSES

Once a file is submitted to WITS either manually or through SFTP, the user may go to the H837 Management screen to view the file upload status.

- Queued the file has passed file extension and file name validation and will be processed when the scheduled process runs
- Processed file was successfully processed with no errors in the 837P file
- Processed with Errors one or more claims in the 837P have errors
  - The claims without errors were processed successfully
  - The claims with errors were not processed and must be corrected and resubmitted
- Failed file failed to process
  - File will need to be corrected and resubmitted

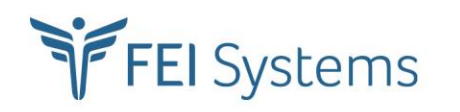

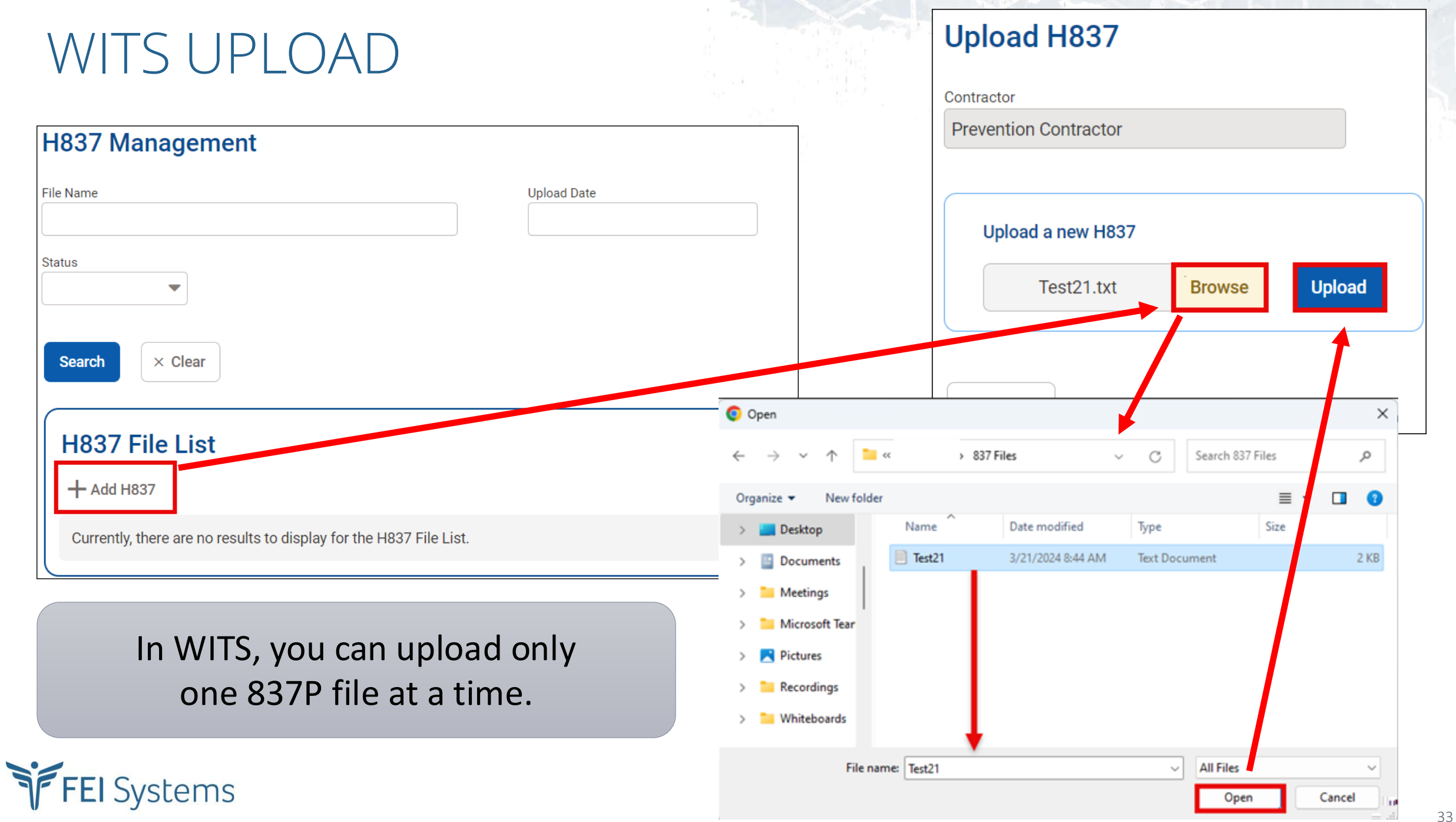

## SFTP UPLOAD – ACCESSING SITE

- State will contact WITS Support for SFTP site access
- Provider will need to provide email address to associate with provider's SFTP account
- Wing FTP Server (prodftp.feisystems.com)

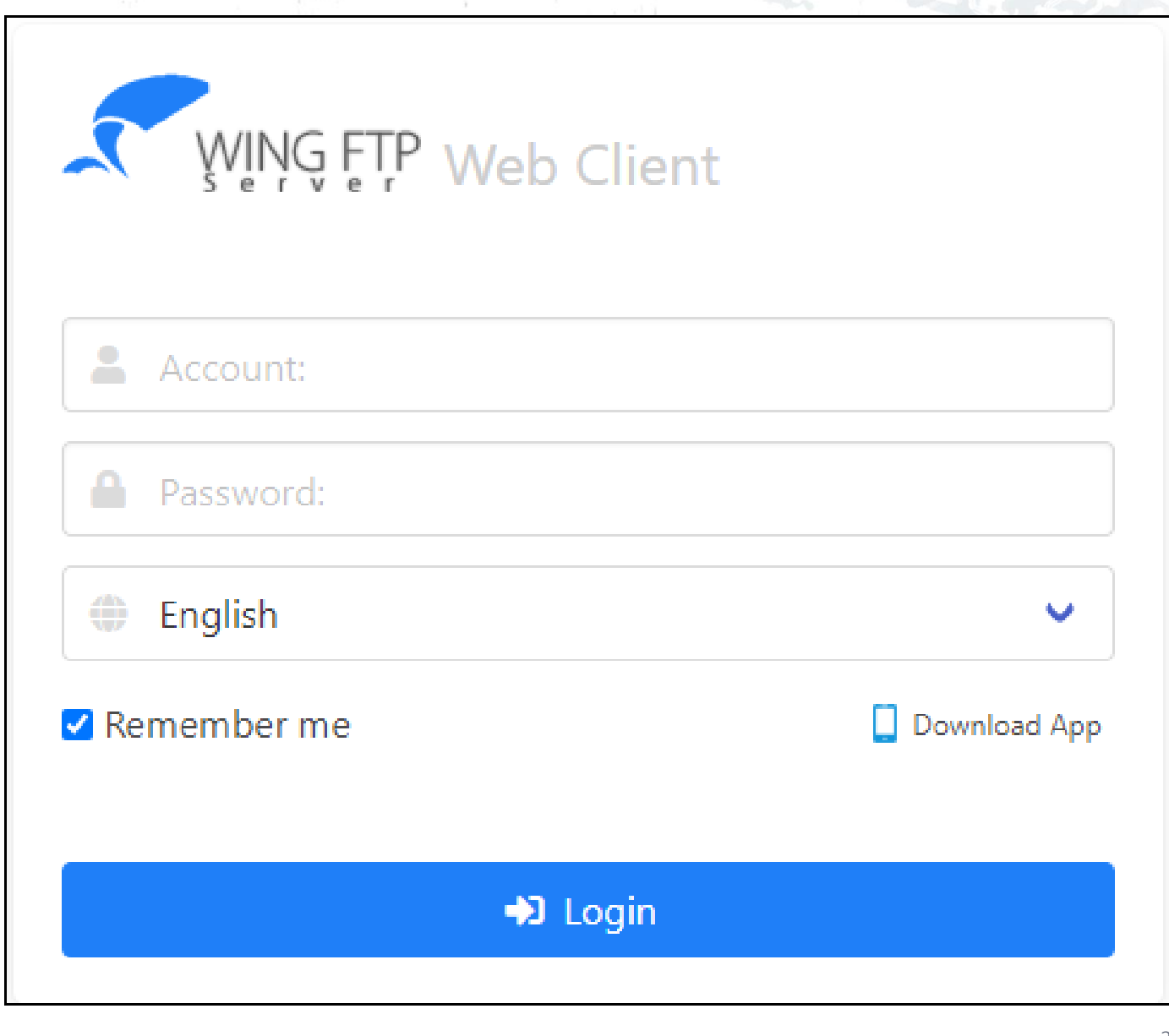

## SFTP Folder Structure

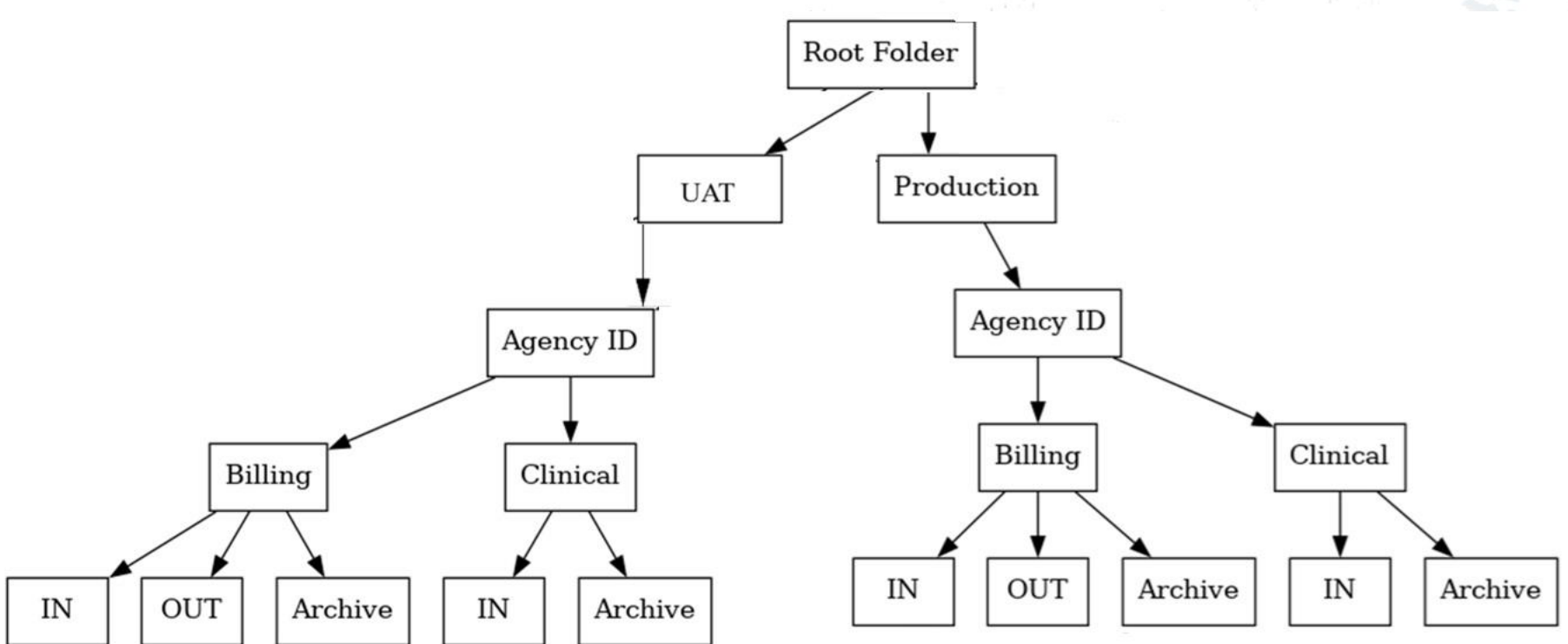

- Billing IN folder 837P files to upload to WITS
- Billing OUT folder 999 and 835 files
- Billing Archive Successfully uploaded 837P files

- Clinical IN folder Client dataset, treatment episode dataset to upload to WITS
- Clinical Archive folder Successfully uploaded client dataset and treatment episode dataset files

## SFTP Upload

ING FTP

837P files that are successfully uploaded to WITS will move from the IN folder to the Archive folder.

receive an email stating why.

![](_page_35_Figure_2.jpeg)

### Archive Folder

| WING FTP                                                                                                    |        |          |                     |  |  |  |
|----------------------------------------------------------------------------------------------------|--------|----------|---------------------|--|--|--|
| Lypload File New Bookmarks More Actions  Alabama SFTP /UAT / 31 / Billing / ARCHIVE includes 3 files & 0 folders |        |          |                     |  |  |  |
| □ Name                                                                                                    | Size   | Туре     | Modified            |  |  |  |
| Image: Non-Weight State 1.1 KB 1.1 KB 2024-0                                                                     |        |          |                     |  |  |  |
| □ <b>1</b> 837_PBI692392_201.txt                                                                                 | 1.1 KB | txt File | 2024-02-14 07:45:11 |  |  |  |
| TN_837_optional_FacilityNPI_Retest001.txt 1.1 KB txt File 2024-03-06 13:39:12                                    |        |          |                     |  |  |  |

- 837P files successfully uploaded into WITS will be moved here
- Still need to access H837 Management screen in WITS to review processing status

![](_page_36_Picture_4.jpeg)

## 835 and 999 Responses

![](_page_37_Figure_1.jpeg)

- 835 and 999 files are located in the Out folder
- Click on file in list for Download option
- Double click a file to open and review

FEI Systems

999 will not generate for any 837Pfile that failed processing in WITS.Review H837 Management forerror resolution.

![](_page_38_Picture_0.jpeg)

## **Start Live Demo**

10

#### AGENDA

ntroductions System Overview Submission Guide Review Client File Review 337P Submission

#### **Next Steps and Upcoming Documentation**

## REFERENCE DOCUMENTS

- Vendor Submission Guide
- Vocabulary Codes
  - List all code tables used in clinical records and the valid entries for its associated field
- XML Schema Definitions (XSDs) and Examples
- 837P Companion Guide

![](_page_40_Picture_6.jpeg)

## NEXT STEPS

- Providers and vendors should read through the reference documents in their entirety
  - Recommend evaluating which fields your system does and does not capture and begin the process to add any missing fields
- Begin file development (client dataset, treatment episode dataset, and 837P) and testing
- Direct any questions to Yolanda.Ballentine@mh.alabama.gov she will work with FEI to get a response in a timely manner

![](_page_41_Picture_5.jpeg)

## UPCOMING MEETING

![](_page_42_Picture_1.jpeg)

## Q & A Session

![](_page_42_Picture_3.jpeg)